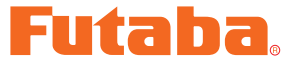

# **DRIVERS INSTALLATION GUIDE**

\* These CIU-2 drivers are for Windows Vista/Windows 7/Windows 8.1/ Windows 10 use, and is not compatible with other OS. Windows 8 is not compatible because Microsoft support ended for Windows 8.

Please update Windows before installing CIU-2 driver software.

| Downloaded ZIP extraction (decompression)           | P2  |
|-----------------------------------------------------|-----|
| Extraction (decompression) confirmation             | P3  |
| CIU-2 connection to PC                              | P3  |
| CIU-2 Driver Installation (Windows Vista/Windows 7) | P4  |
| CIU-2 Driver Installation (Windows 8.1/Windows 10)  | P8  |
| COM port confirmation and setting                   | P12 |

#### **Distribution & exemption of liability**

- Futaba Corporation shall not be responsible for any damage caused by use of this software without regard to legal foundation. Use this software based on agreement to this.
- The copyright of this software and document resides with Futaba Corporation. Redistribution without the approval of the copyright holder is prohibited.
- Reverse engineering and modification of this software is strictly prohibited.

\*Windows is registered trademark of Microsoft Corporation.

### **Downloaded Zip file extraction (decompression)**

The downloaded driver file CDM v2.12.10 WHQL Certified\_futaba is a Zip file. Extract (decompress) this file.

\*Save the downloaded Zip file CDM v2.12.10 WHQL Certified\_futaba because it will be used if the driver must be reinstalled for some reason.

- **1.** Right click the file CDM v2.12.10 WHQL Certified\_futaba.
- 2. Click "Extract all files". The Extraction Wizard launches.
- **3.** Extract (decompress) file CDM v2.12.10 WHQL Certified\_futaba to the same location as the Zip file save location in accordance with the extraction wizard's instructions.

### \* Example: For Windows 7

| ompute                 | er → ポリユーム(ŀ) → Download →                                     |                                                                         | Check the extraction destination. (Same<br>as CDM v2.12.10 WHQL Certified_futaba<br>Zip file storage location.)                     |
|------------------------|----------------------------------------------------------------|-------------------------------------------------------------------------|----------------------------------------------------------------------------------------------------|
| Open                   | Burn New folder                                                |                                                                         | Extract Compressed (Zipped) Folders                                                                                                 |
| es<br>ud Files         | Name Da                                                        | te modified Type                                                        | Select a Destination and Extract Files Files will be extracted to this folder: ExDownload Browse Show extracted files when complete |
| ::)<br>1:)<br>/0310F0. | Right click the file "CDI<br>Certified_futaba" and th<br>All". | M v2.12.10 WHQL<br>ten click "Extract<br>Delete<br>Rename<br>Properties | Click "Extract".                                                                                                    |

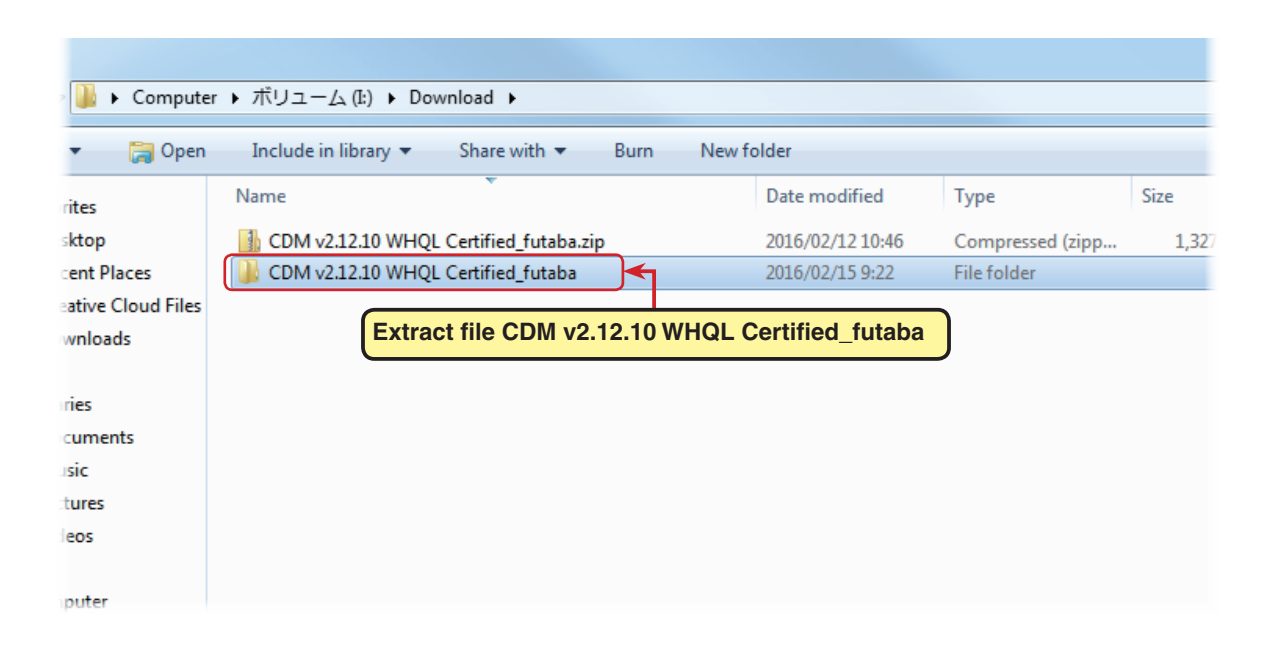

# Extracted (decompressed) file confirmation

Let's check the extracted (decompressed) file.

- At the end of extraction (decompression), a folder named CDM v2.12.10 WHQL Certified\_futaba like that shown below is created.
- Double click the CDM v2.12.10 WHQL Certified\_futaba folder. The contents of the folder are displayed.

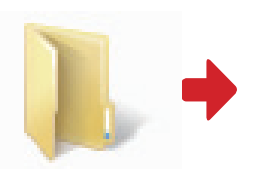

CDM v2.12.10 WHQL Certified\_futaba

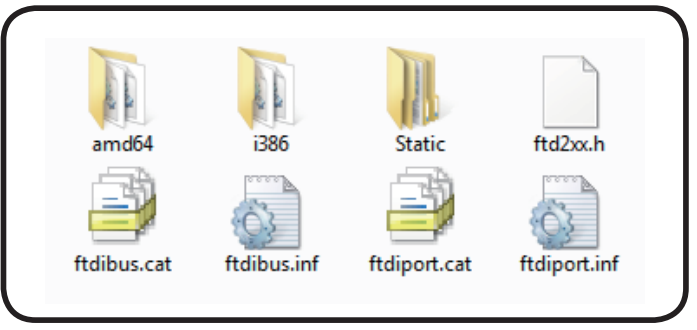

Eight files are decompressed to this folder.

# **CIU-2** connection to **PC**

Connect your CIU-2 to the USB port of the PC.

- **1.** Turn on the PC power and boot Windows.
- 2. Confirm that all other applications are closed. Close all virus check and other resident programs, if any.
- 3. Connect the CIU-2 to the USB port of the PC.
- **4.** The "Found New Hardware Wizard" window shown below appears on the screen.

(It is not shown in the case of Windows8.1 and Windows10.)

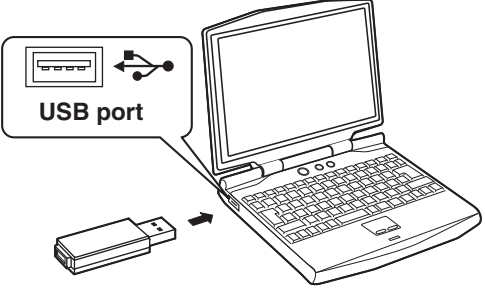

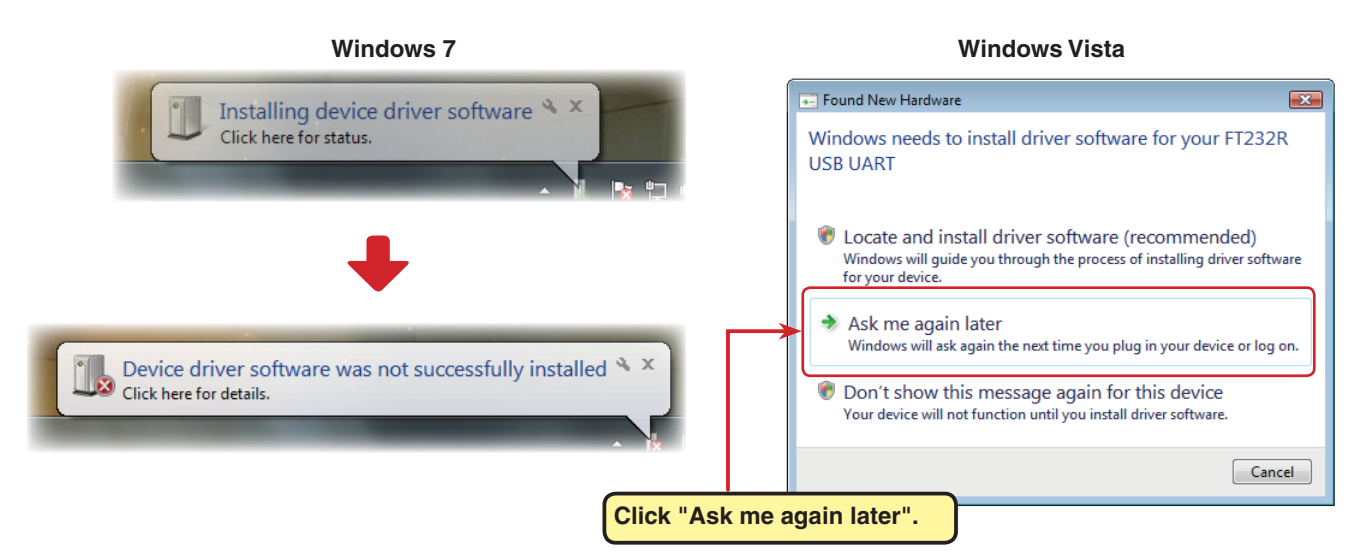

5. Install the CIU-2 drivers.

Windows Vista and Windows 7(page 4) / Windows 8.1 and Windows 10(page 8)

### Driver installation (Using Windows Vista / Windows 7 as an example)

 To open Windows Device Manager. From Windows desktop, click on the "Start" button. Right click "Computer" and then click "Properties". The Windows Device Manager appears.

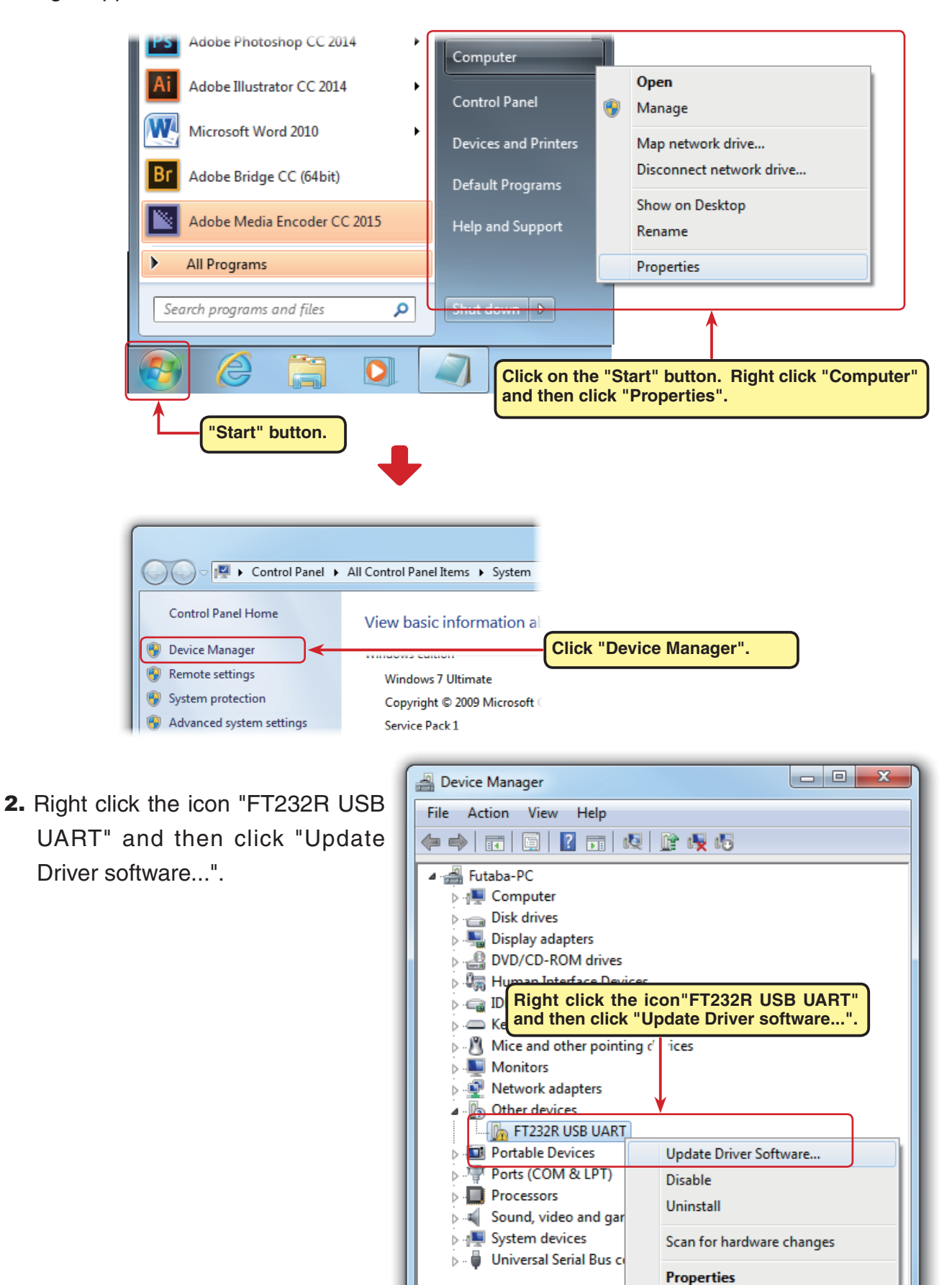

3. Click "Browse my computer for driver software".

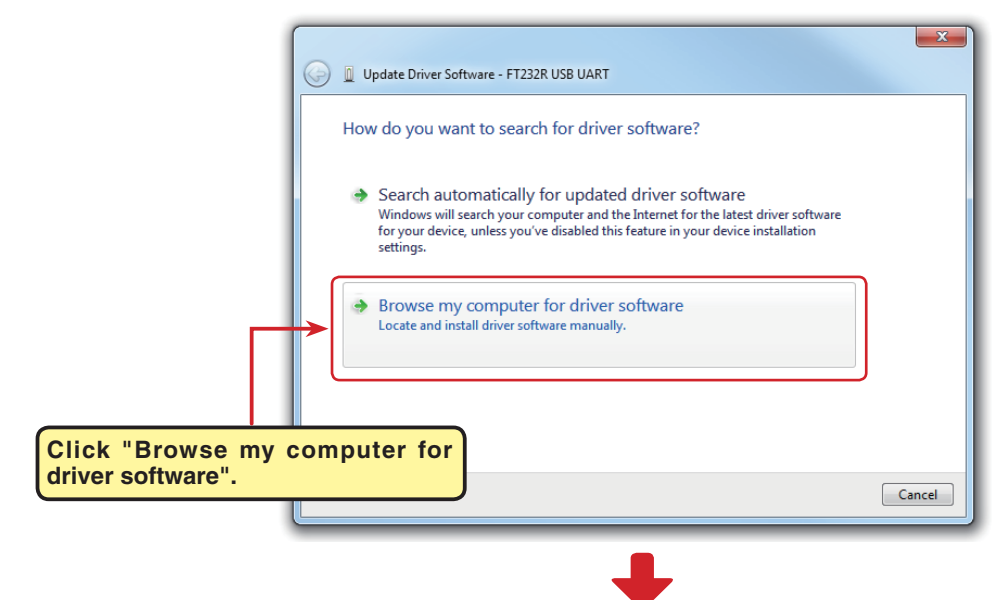

4. Make sure a check mark is in the box for "Includes subfolders" and select the CDM v2.12.10 WHQL Certified\_ futaba folder using the "Browse" button and then click "Next".

5. During installation, a "Would

"Install".

you like to install this device software?" is displayed. Click

| elect<br>ied_<br>but- | Update Driver Software - FT232R USB UART   Browse for driver software on your computer   Search for driver software in this location:   Unclude subfolders     Include subfolders     Select the CDM v2.12.10 WHQL Certified   futaba folder using the "Browse" button.   driver Software in the same category as the device.   Click "Next".   Next Cancel |
|-----------------------|----------------------------------------------------------------------------------------------------|
| G I Updat             | te Driver Software - FT232R USB UART<br>Ing driver software<br>Windows Security<br>Would you like to install this device software?<br>Name: CDM Driver Package - Bus/D2XX Driver<br>Publisher: Futaba Corporation<br>Always trust software from "Futaba Corporation". Install<br>Vou should only install<br>Which device software Click "Install".          |

X

 When "Windows has successfully updated your driver software" appears, click "Close".

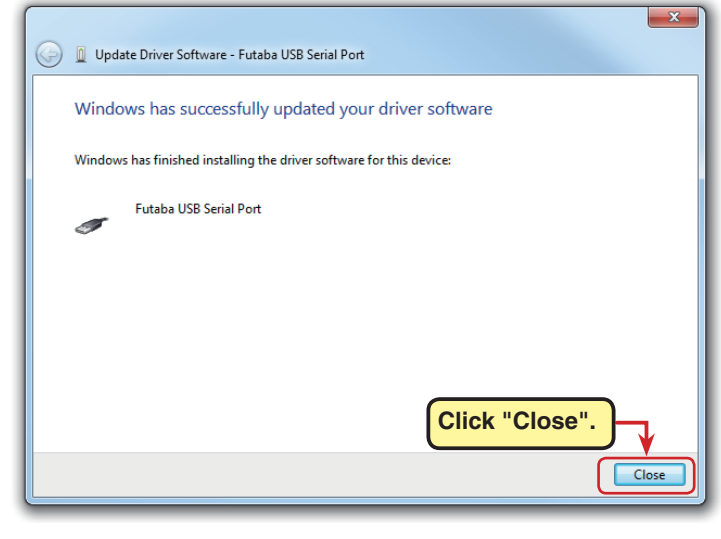

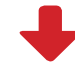

7. Open the Windows Device Manager.

Right click the icon "USB Serial Port" and then click "Update Driver software...".

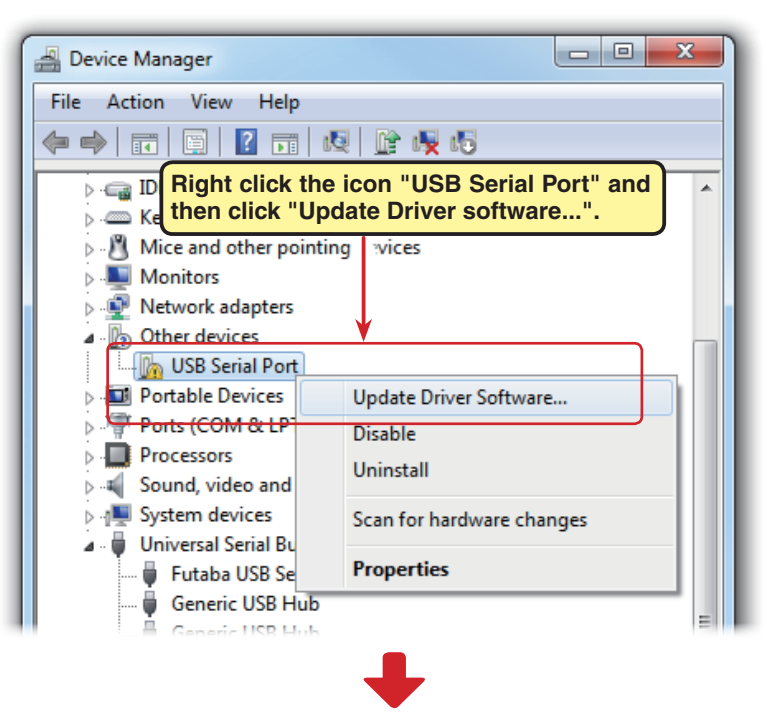

8. Click "Browse my computer for driver software".

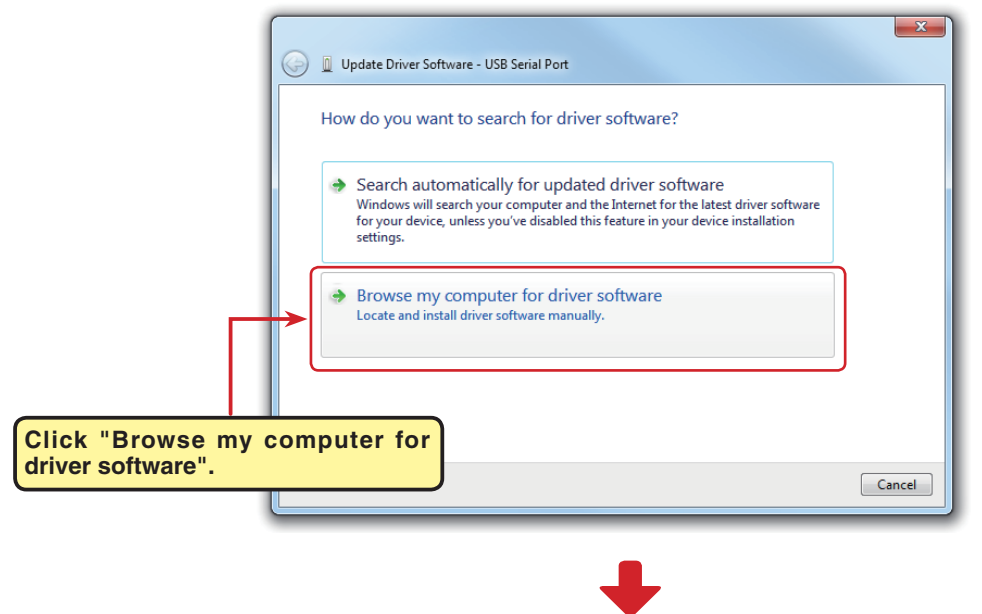

9. Make sure a check mark is in the box for "Includes subfolders" and select the CDM v2.12.10 WHQL Certified\_ futaba folder using the "Browse" button and then click "Next".

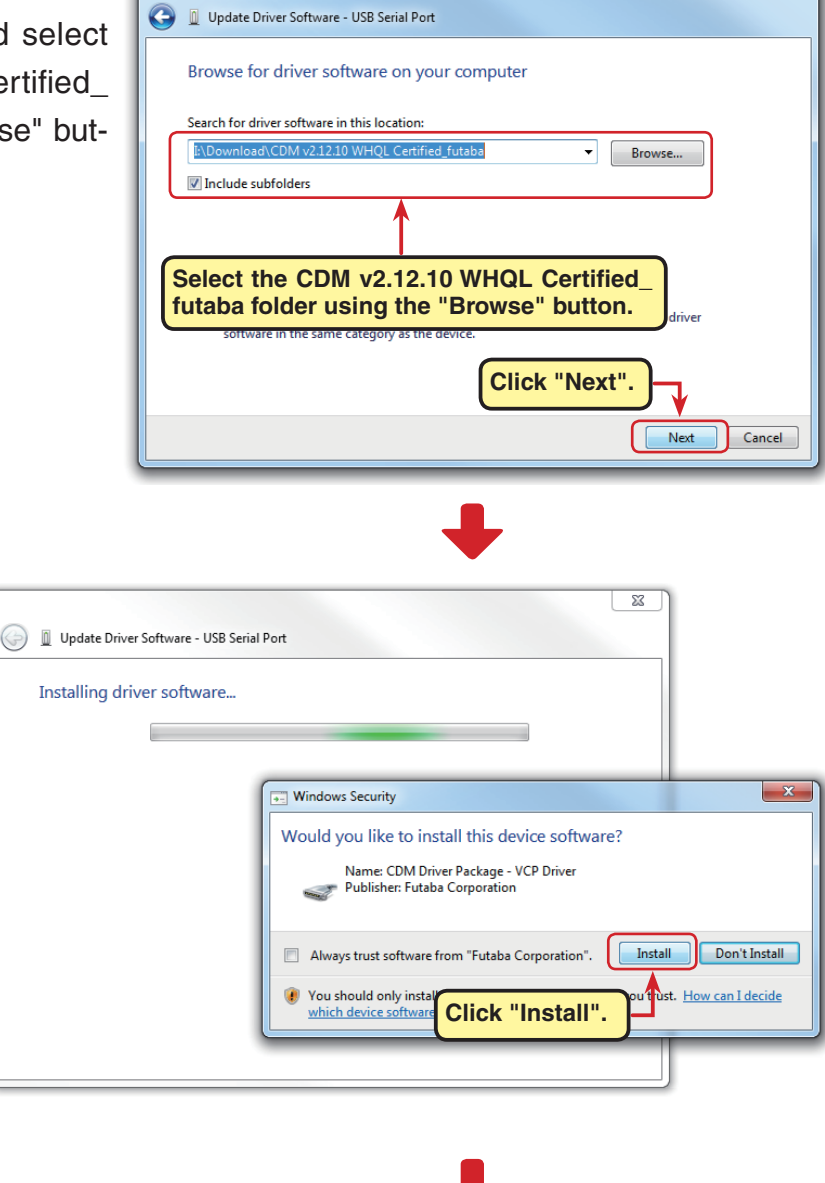

×

 During installation, a "Would you like to install this device software?" is displayed. Click "Install".

12. When "Windows has successfully updated your driver software" appears, click "Close".

| Update Driver Software - Futaba USB Serial Port (COM4)               |
|----------------------------------------------------------------------|
| Windows has successfully updated your driver software                |
| Windows has finished installing the driver software for this device: |
| Futaba USB Serial Port                                               |
|                                                                      |
|                                                                      |
|                                                                      |
| Click "Close".                                                       |
| Close                                                                |

This completes installation of the CIU-2 drivers. Next, set the COM port. (Page12)

## Driver installation (Using Windows 8.1/Windows10 as an example)

1. To open Windows Device Manager. From Windows desktop, right click on the "Start" button. and then click "Device Manager".

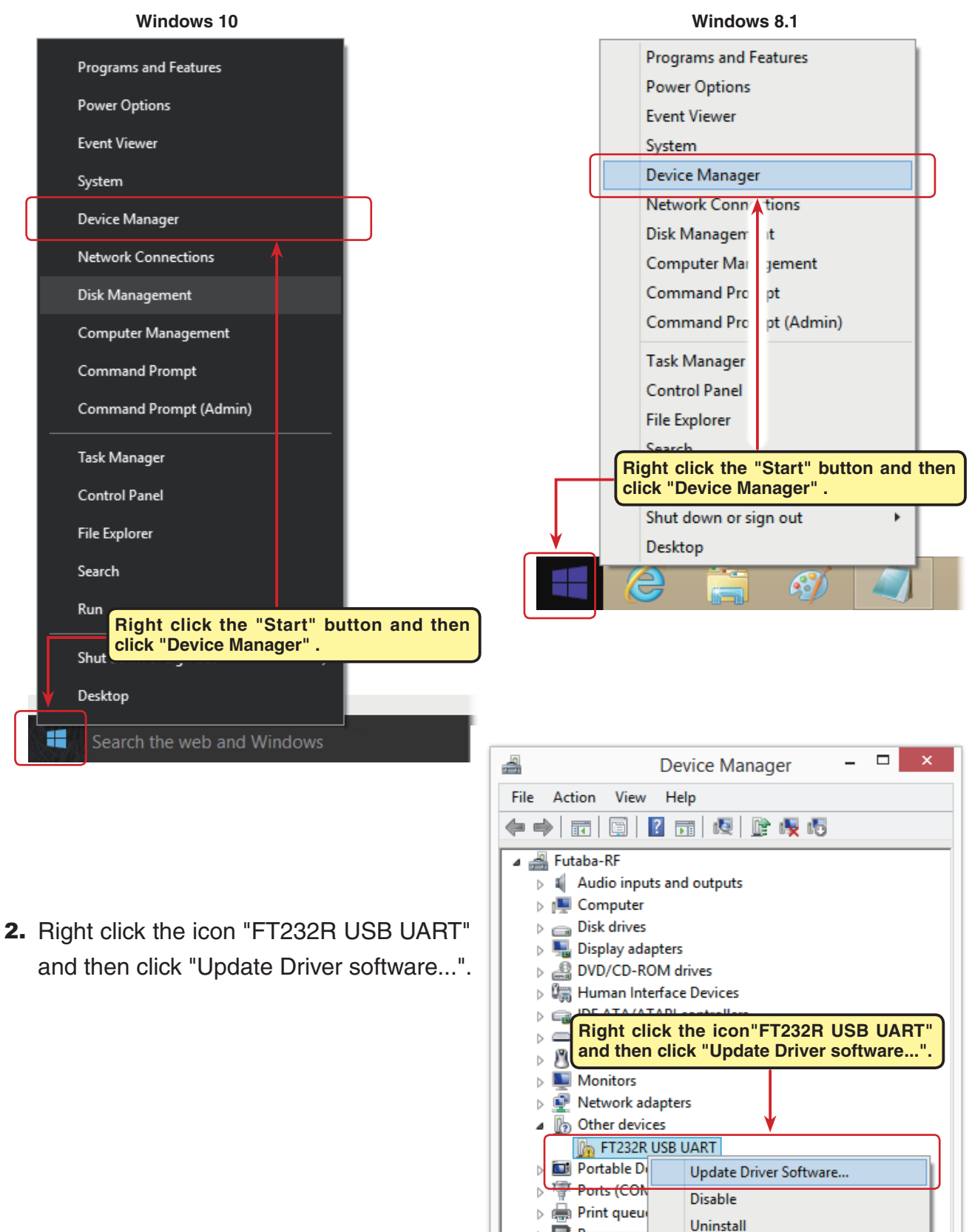

Processors b Sound, vid

Storage co

b K System dev

Universal Serial Bus controllers

Scan for hardware changes

Properties

3. Click "Browse my computer for driver software".

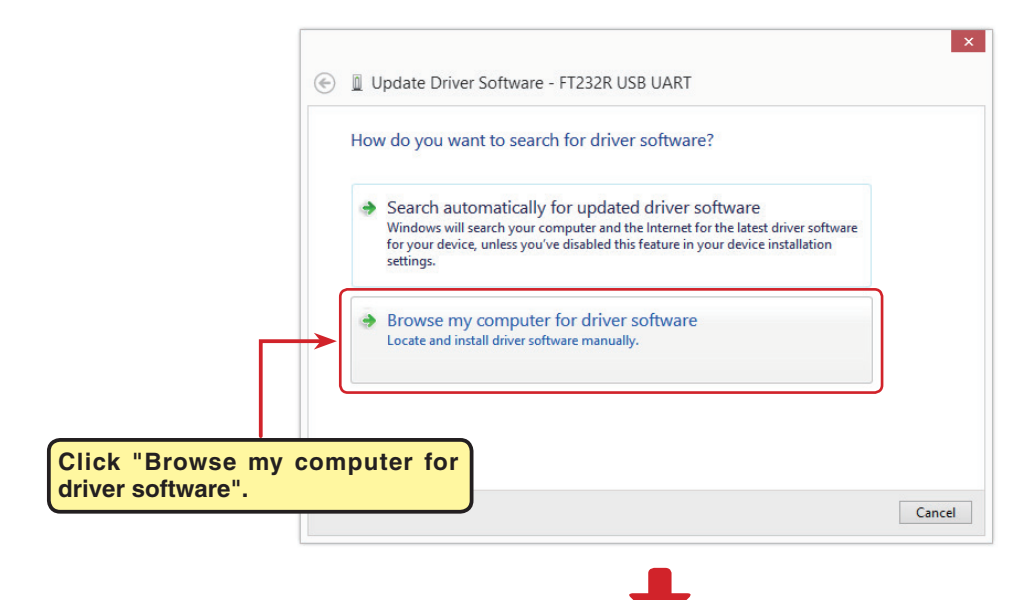

 Make sure a check mark is in the box for "Includes subfolders" and select the CDM v2.12.10 WHQL Certified\_futaba folder using the "Browse" button and then click "Next".

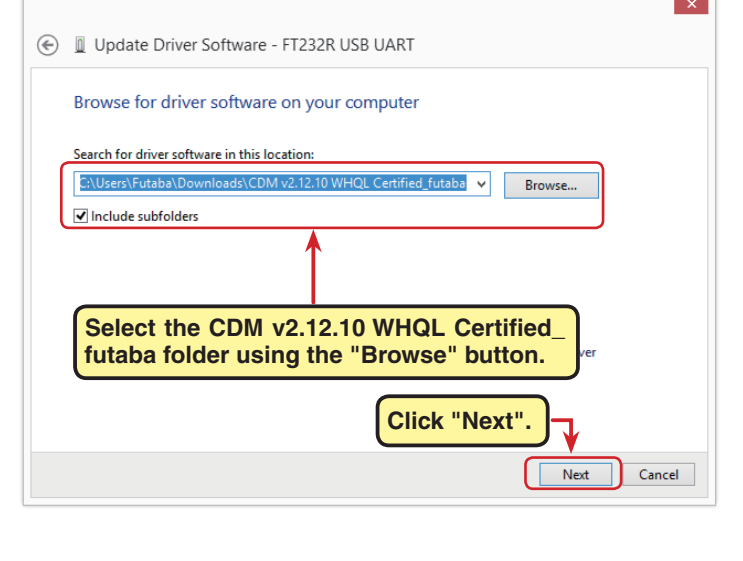

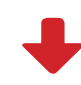

 During installation, a "Would you like to install this device software?" is displayed. Click "Install".

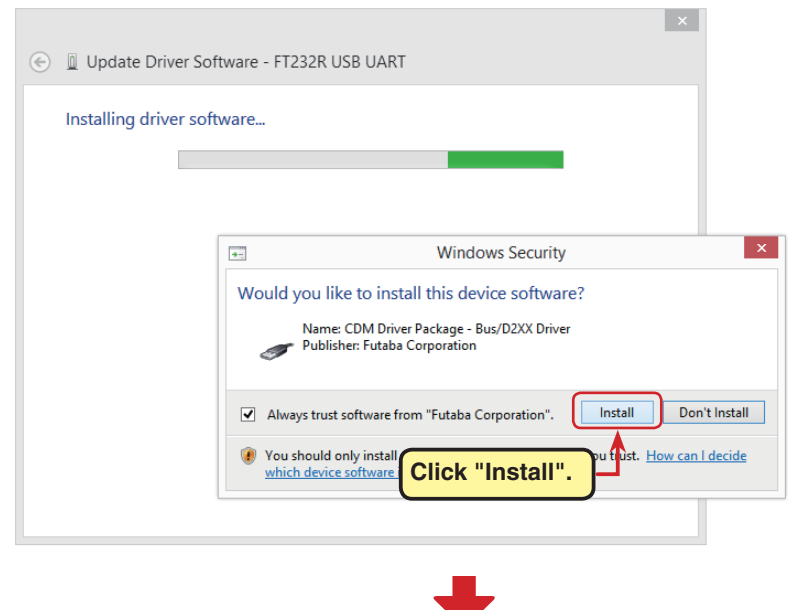

6. When "Windows has successful ly updated your driver software pears, click "Close".

| ly updated your driver software" appears, click "Close".                                                                                     | <ul> <li>Update Driver Software - Futaba USB Serial Port</li> <li>Windows has successfully updated your driver software</li> <li>Windows has finished installing the driver software for this device:</li> <li>Futaba USB Serial Port</li> </ul>                                                                                                    |
|----------------------------------------------------------------------------------------------------|----------------------------------------------------------------------------------------------------|
|                                                                                                    | Click "Close".                                                                                                    |
| 7. Open the Windows Device Manager.                                                                                                    | →     Device Manager     -     □     ×       File     Action     View     Help       ←     →     □     □     □                                                                                                    |
| 8. Right click the icon "USB Serial Port" a<br>then click "Update Driver software".                                                          | and<br>Display adapters<br>DVD/CD-ROM drives<br>Human Interface Devices<br>Right click the icon "USB Serial Port" and<br>Monitors<br>Monitors<br>Network adapters<br>Network adapters<br>Network adapters<br>Other devices<br>Portable D<br>Update Driver Software<br>Ports (CON<br>Print queu<br>Print queu<br>Print queu<br>Sound, vid<br>Scan for hardware changes<br>System dev<br>Universal Serial Bus controllers                                  |
| 9. Click "Browse my computer for driver software".           Click "Browse my driver software".           Click "Browse my driver software". | <ul> <li>Update Driver Software - USB Serial Port</li> <li>How do you want to search for driver software?</li> <li>Search automatically for updated driver software Windows will search your computer and the Internet for the latest driver software for your device, unless you've disabled this feature in your device installation settings.</li> <li>Browse my computer for driver software Locate and install driver software manually.</li> </ul> |

- **10.** Make sure a check mark is in the box for "Includes subfolders" and select the CDM
- v2.12.10 WHQL Certified\_futaba folder using the "Browse" button and then click "Next".

| ) | Update Driver Software - USB Serial Port                                            |
|---|-------------------------------------------------------------------------------------|
|   | Browse for driver software on your computer                                         |
| ~ | Search for driver software in this location:                                        |
|   | C:\Users\Futaba\Downloads\CDM v2.12.10 WHQL Certified_futaba ♥ Browse               |
| L | ✓ Include subfolders                                                                |
|   |                                                                                     |
|   | Select the CDM v2.12.10 WHQL Certified_<br>futaba folder using the "Browse" button. |
|   | Click "Next".                                                                       |
|   | Next Cancel                                                                         |

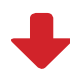

**11.** When "Windows has successfully updated your driver software" appears, click "Close".

| ¢ | X Update Driver Software - Futaba USB Serial Port (COM3)             |
|---|----------------------------------------------------------------------|
|   | Windows has successfully updated your driver software                |
|   | Windows has finished installing the driver software for this device: |
|   | Futaba USB Serial Port                                               |
|   |                                                                      |
|   |                                                                      |
|   |                                                                      |
|   | Click "Close".                                                       |
|   | Close                                                                |

This completes installation of the CIU-2 drivers. Next, set the COM port. (Page12)

Futaba

LED lights green.

ciu-2

USB 🕽

LED

# **COM** port confirmation and setting

When the drivers are installed and the CIU-2 and Windows PC can communicate with each other, the LED on the CIU-2 lights green.

Next, to use the CIU-2 and Link programs, COM port number confirmation and setting by Windows Device Manager are necessary.

### **COM** port confirmation

### \*The following description uses Windows XP as an example.)

- Open the Windows Device Manager.
   Windows Vista and Windows 7 (see page 4)
   Windows 8.1 and Windows 10 (see page 8)
- 2. Double click "Ports (COM&LPT)" of Device Manager. A list of ports is displayed. Confirm the COM number. "#" of Futaba USB Serial Port (Com #) is the COM number. In the example shown below, the COM number is COM3. However, this number will differ depending on the computer system used. Always check the COM number, because the Link program has a COM setting.

| <u>_</u> | Device Manager 🗧                                                                                                    |                                                                                                    |
|----------|----------------------------------------------------------------------------------------------------|----------------------------------------------------------------------------------------------------|
| File     | Action View Help                                                                                                    |                                                                                                    |
| ۲        |                                                                                                    | 📇 Device Manager 🗕 🗆 🗙                                                                                                    |
| 4 6      | Futaba-RF                                                                                                    | File Action View Help                                                                                                    |
|          | Audio inputs and outputs     Imple Computer                                                                                                    |                                                                                                    |
| Laun     | <ul> <li>Disk drives</li> <li>Display adapters</li> <li>DVD/CD-ROM drives</li> <li>Human Interface Devices</li> <li>IDE ATA/ATAPI controllers</li> <li>Keyboards</li> <li>Mice and other pointing devices</li> <li>Monitors</li> <li>Monitors</li> <li>Network adapters</li> <li>Other devices</li> <li>Portable Devices</li> <li>Print queues</li> <li>Processors</li> <li>Sound, video and game (COM&amp;LPT).</li> <li>System devices</li> <li>Vinversal Serial Bus controllers</li> </ul> | <ul> <li>Futaba-RF</li> <li>Audio inputs and outputs</li> <li>Computer</li> <li>Display adapters</li> <li>DVD/CD-ROM drives</li> <li>DVD/CD-ROM drives</li> <li>Human Interface Devices</li> <li>IDE ATA/ATAPI controllers</li> <li>Keyboards</li> <li>Monitors</li> <li>Monitors</li> <li>Network adapters</li> <li>Other devices</li> <li>Portable Devices</li> <li>Portable Devices</li> <li>Ports (COM &amp; LPT)</li> <li>Futaba USB Serial Port (COM3)</li> <li>Communition Port (COM1)</li> <li>Print queues</li> <li>Sound, video and game controllers</li> <li>Sound, video and game controllers</li> <li>System devices</li> <li>Universal Serial Bus controllers</li> </ul> |
|          |                                                                                                    | launche                                                                                                    |

### **COM** port setting

Set the COM port.

Double click the "Futaba USB Serial Port (COM#)" icon. The Futaba USB Serial Port (COM#) properties are displayed. Click the Port Settings tab and refer to the following and set the communications parameters and then end by clicking the "OK" button. Close the Device Managers, etc.

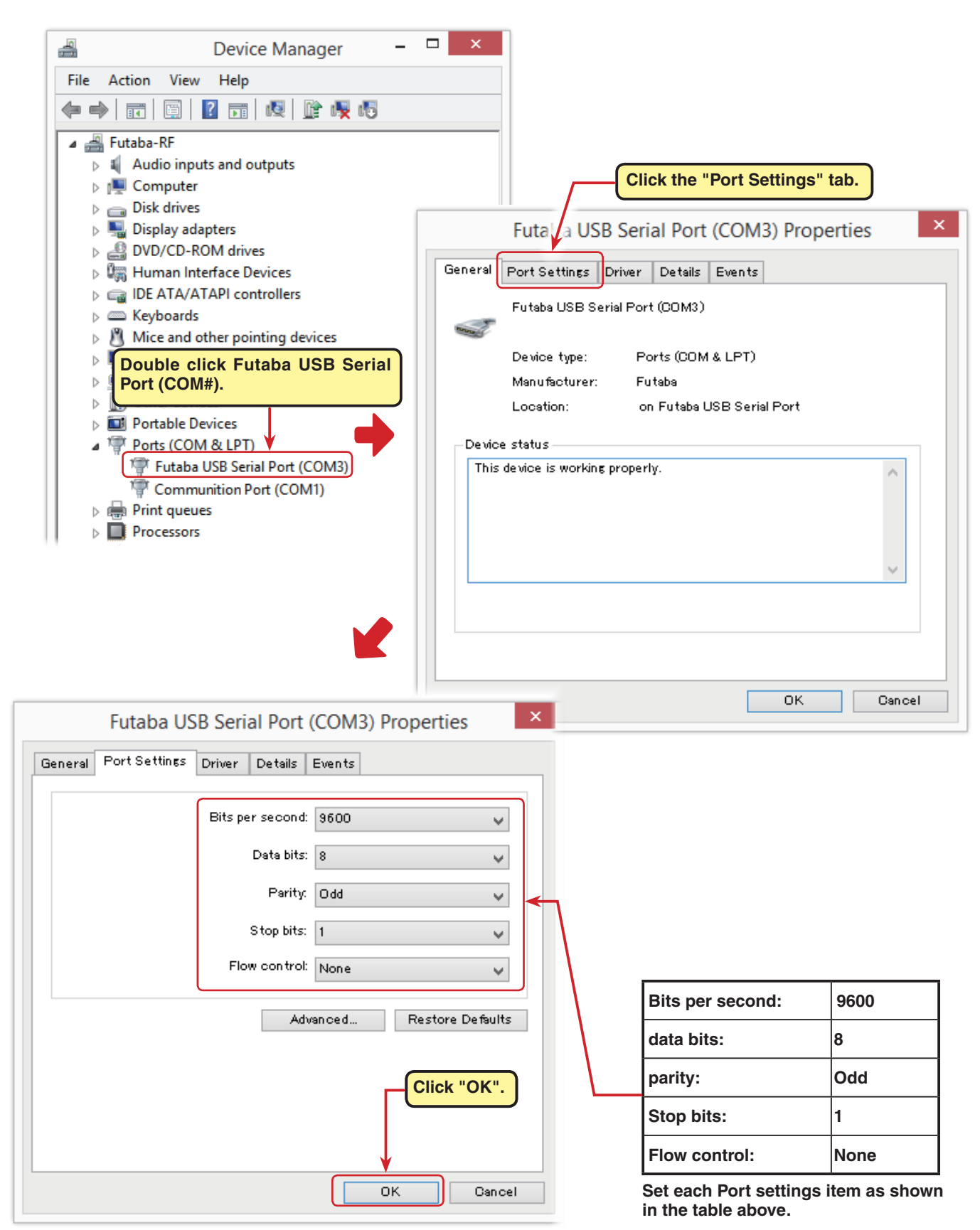